## 中國文化大學教育推廣部 SSL VPN FortiClient PC、NB使 用手冊

推廣部學生在校外欲檢索本館〔資料庫〕、〔電子書〕時,請依以下說明 設定即可。

1. 進入 https://www.forticlient.com/downloads 點選 Product

F ENTERPRISE SMALL MID-SIZED BUSINESSE NETWORK CLOUD SECURITY ZERO TRUST NETWORKING AND SECURITY SECURITY COMMUNICATIONS OPERATIONS ACCESS FortiGuard Outbreak Alerts: what you need to know about the latest cybersecuri Free Trials and Product Downloads Free Trials **Product Downloads** 

Downloads(作業系統版本需求)

2.選擇 FortiClient VPN only 下載安裝程式

| Free Trials Product Downloads                                                                                                    |                                                                                                |
|----------------------------------------------------------------------------------------------------|------------------------------------------------------------------------------------------------|
| FortiClient                                                                                                    |                                                                                                |
|                                                                                                    | FortiClient 7.0                                                                                |
| Image: Section of the section of the section of th | ZTNA Edition<br>EPP/APT Edition<br>SASE SIA Edition<br>FortiClient EMS<br>FortiClient VPN only |
| Click to See Larger Image                                                                                                    |                                                                                                |

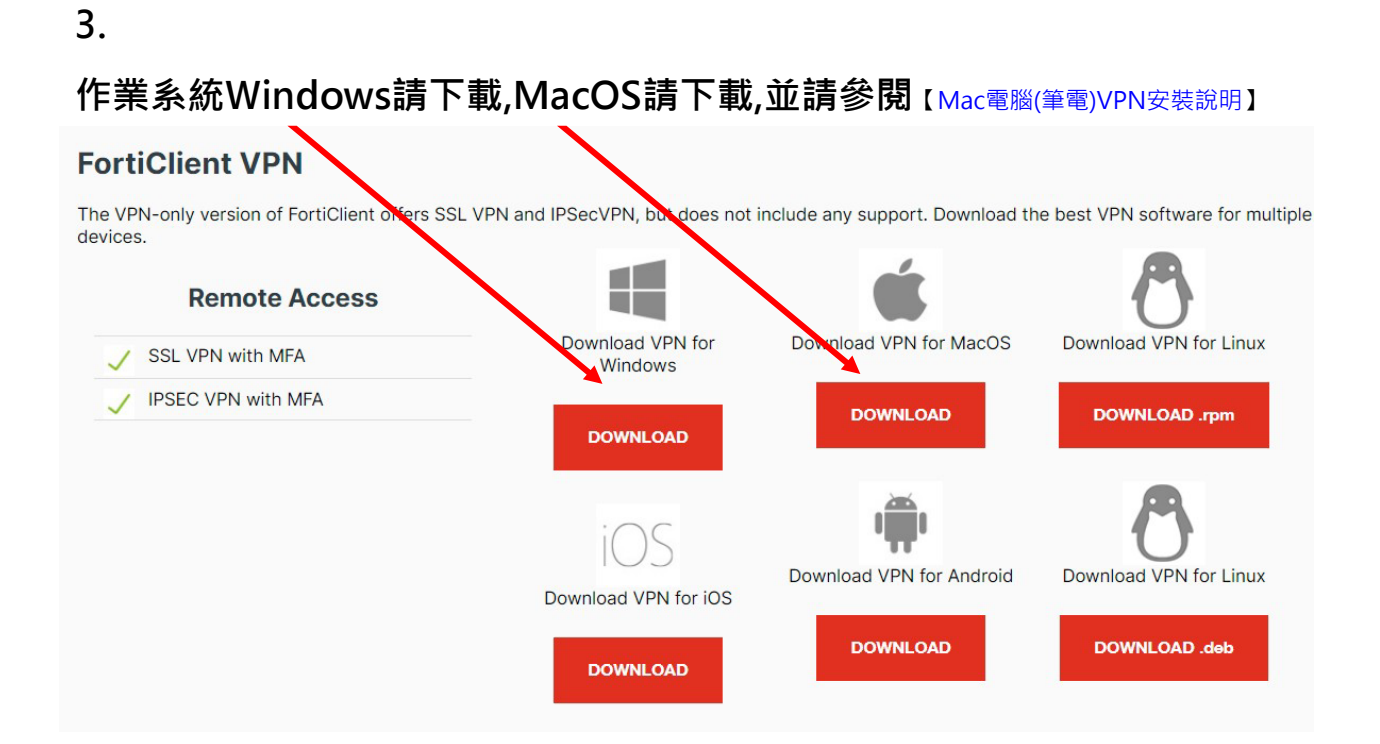

#### 4.執行下載程式並安裝

| ₩ FortiClient VPN 安裝程式                                     |       |    | × |
|------------------------------------------------------------|-------|----|---|
| 歡迎使用 FortiClient VPN 安裝精靈                                  |       |    |   |
| 安裝精靈將在您的電腦上安裝 FortiClient VPN。請按 [下一步] 約<br>按 [取消] 結束安裝精靈。 | 繼續進行, | ,或 |   |
|                                                            |       |    |   |
|                                                            |       |    |   |
|                                                            |       |    |   |
| ☑ 是的, 我已經閱讀並同意 許可協議 下-                                     | ─步(N) | 取》 | 肖 |

| 🕞 FortiClient VPN 安裝程式                 |        |         |            |      |      | × |
|----------------------------------------|--------|---------|------------|------|------|---|
| 目的地資料夾                                 |        |         |            |      | -    |   |
| 按一下[下一步]安裝至預設資料                        | 夾,或打   | 安一下 [變] | 更]選擇其他     | 1位置。 |      | - |
|                                        |        |         |            |      |      |   |
| 安裝 FortiClient VPN 到:                  |        |         |            |      |      |   |
|                                        |        |         |            |      |      | _ |
| C:\Program Files\Fortinet\FortiClient\ | l.     |         |            |      |      |   |
| 變更(C)                                  |        |         |            |      |      |   |
|                                        |        |         |            |      |      |   |
|                                        |        |         |            |      |      |   |
|                                        |        |         |            |      |      |   |
|                                        |        |         |            |      |      |   |
|                                        |        |         |            |      |      |   |
|                                        |        | 上一步(E   | 3) 下一步     | ⇒(N) | 取》   |   |
|                                        |        |         |            |      |      |   |
| 뤩 FortiClient VPN 安裝程式                 |        |         |            | _    |      | × |
|                                        |        |         |            |      |      |   |
| 準備安裝 FortiClient VPN                   |        |         |            |      |      |   |
|                                        |        |         |            |      |      | - |
| <br>  按一下 [安裝] 即可開始安裝。按·               | ;一下 [上 | :一步] 可横 | )<br>開或變更您 | 的任何的 | 安裝設定 | 0 |
| 按一下 [取消] 可結束此精靈。                       |        |         |            |      |      |   |
|                                        |        |         |            |      |      |   |
|                                        |        |         |            |      |      |   |
|                                        |        |         |            |      |      |   |
|                                        |        |         |            |      |      |   |
|                                        |        |         |            |      |      |   |
|                                        |        |         |            |      |      |   |
|                                        |        |         |            |      |      |   |
|                                        | 上一     | 步(B)    | 安裝(I)      |      | 取》   | à |

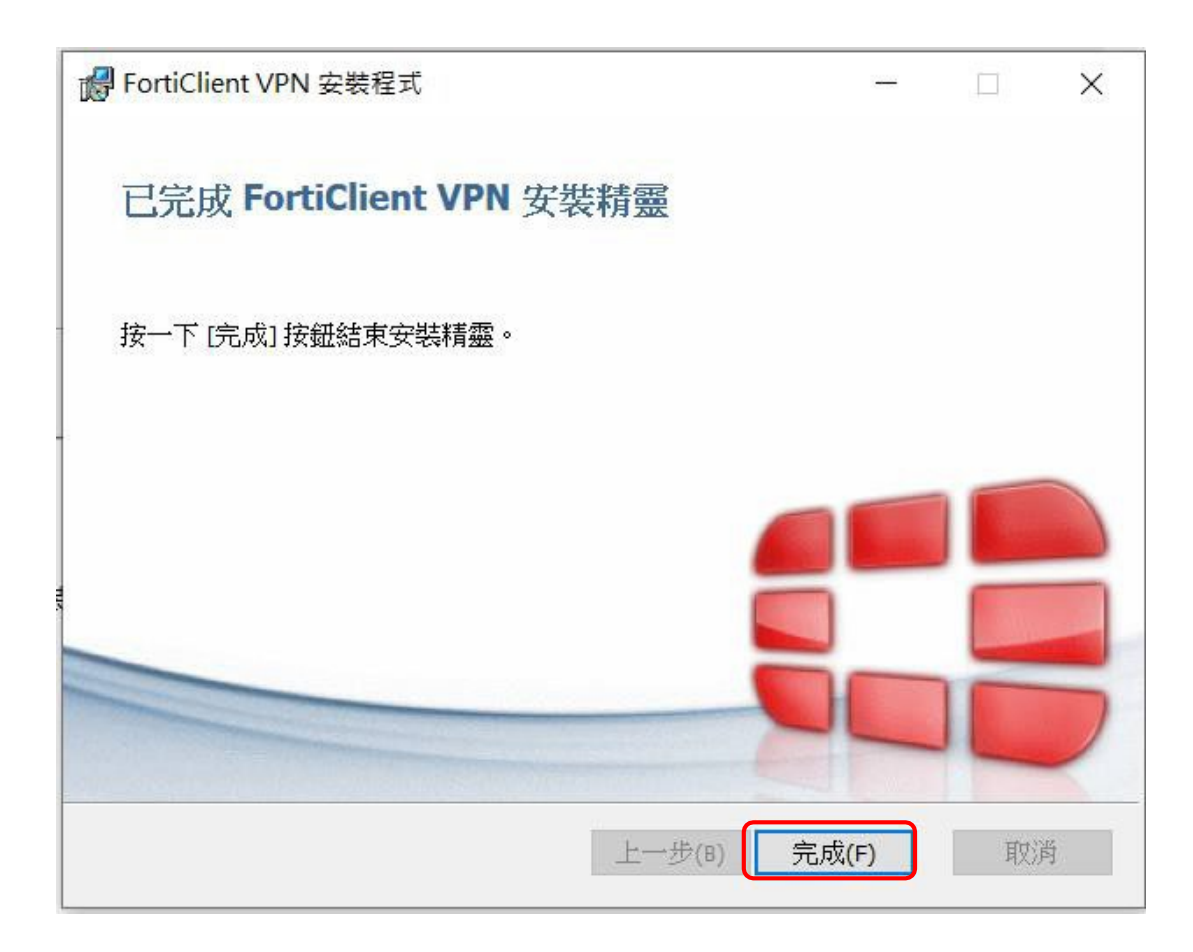

5.安裝完成後,桌面會出現下列圖示,請點2下開啟 "FortiClient "

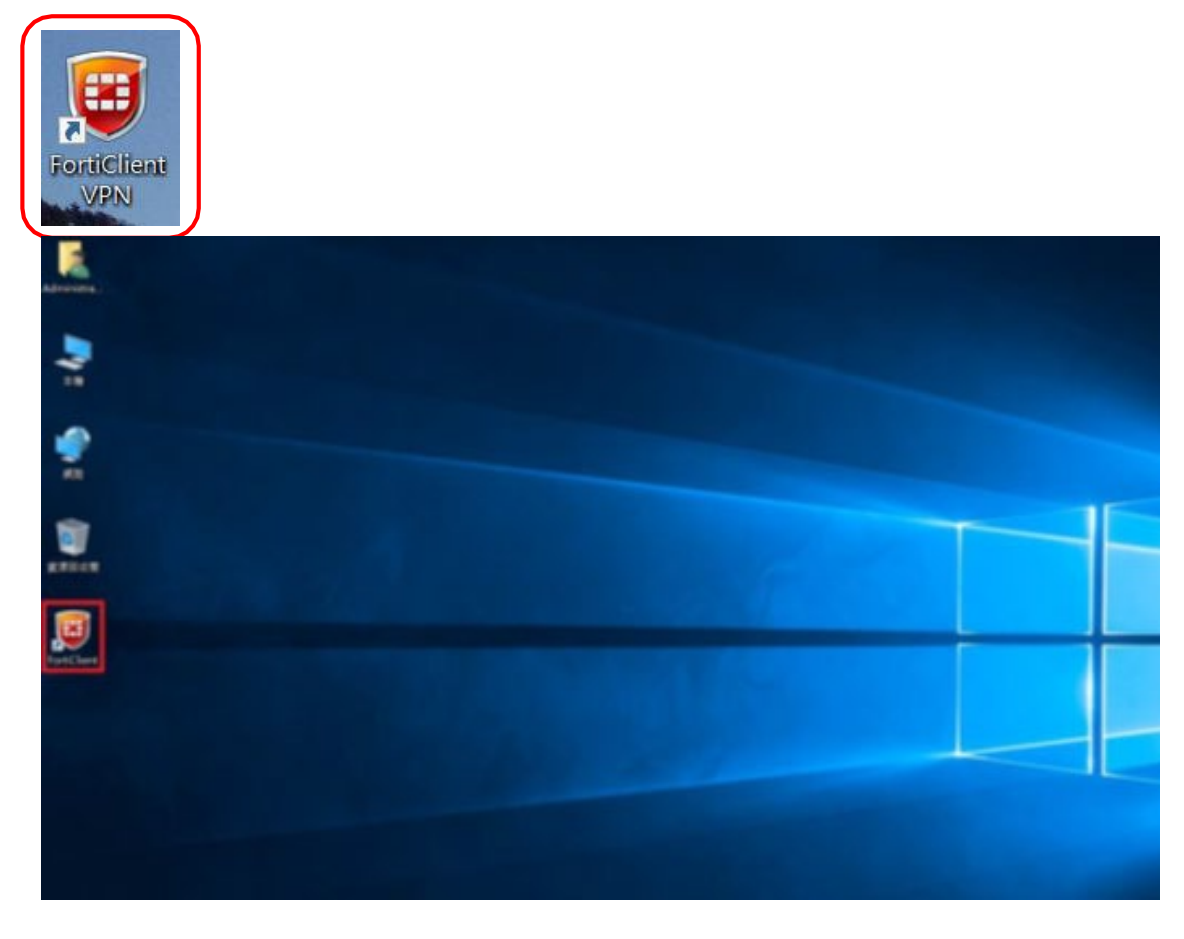

## 6.啟動 FortiClient, 視窗會如下方圖片所示, 點選「配置 VPN」

| 8                          | FortiClient | - | - | × |
|----------------------------|-------------|---|---|---|
| File Help                  |             |   |   |   |
| FortiClient C              | Console     |   |   |   |
| ⑦ 合規<br>不參加                |             |   |   |   |
| 這程訪問<br><sub>沒有VPN連接</sub> |             |   |   |   |
| ₩                          | 配置 VPN      |   |   |   |
| e                          |             |   |   |   |

# 7.請選SSL-VPN後 依序填上: 步驟1: SCENET-VPN 步驟2: SCENET-VPN 步驟3: vpn.scenet.pccu.edu.tw 步驟 4:應用

步驟 5:關閉

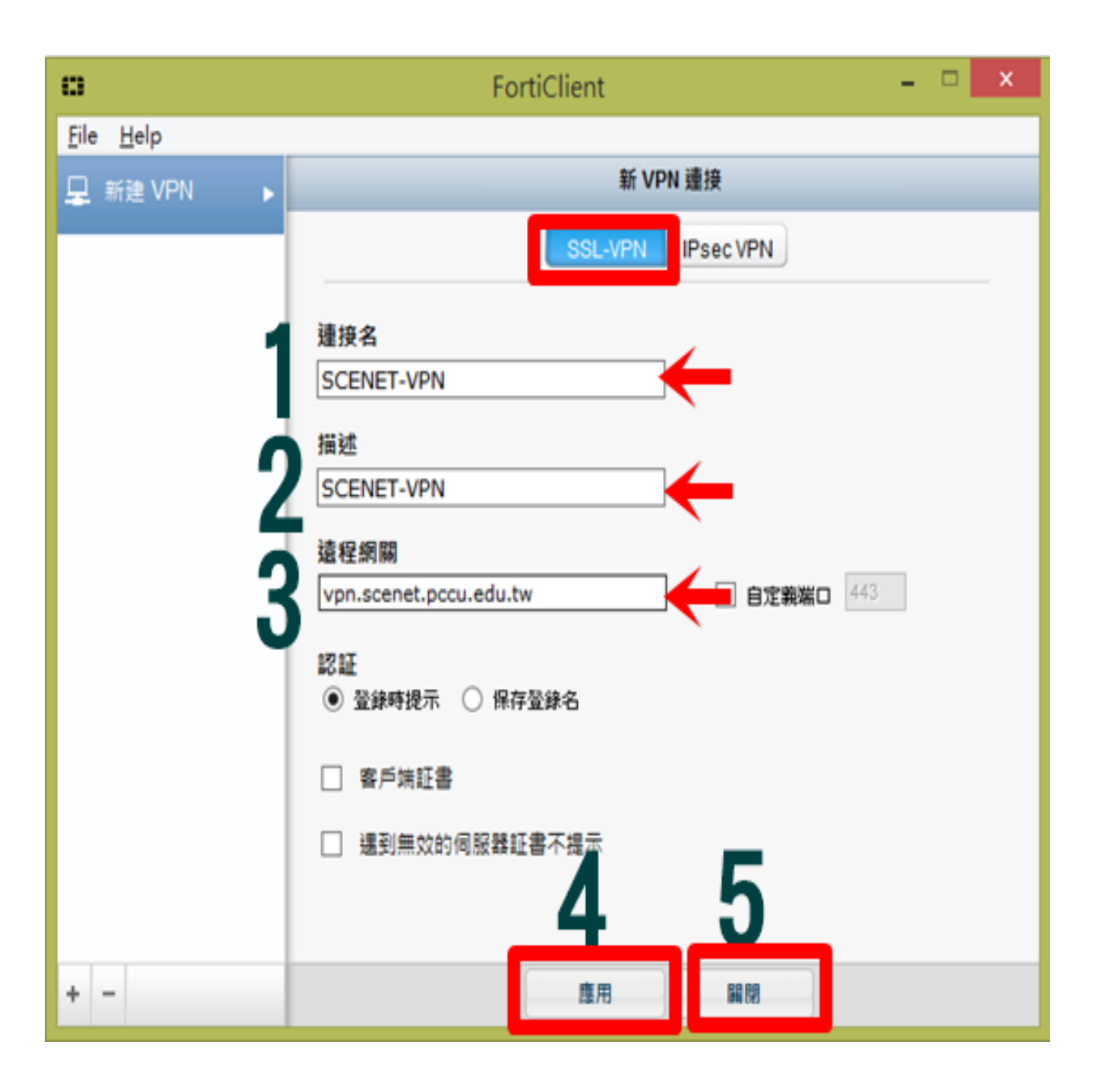

## 8.點選「遠程訪問」在空白處填上虛擬校園帳號密碼

| 0                                 | FortiClient -                           | □ × |
|-----------------------------------|-----------------------------------------|-----|
| <u>F</u> ile <u>H</u> elp         |                                         |     |
| FortiClient C                     | Console                                 | 0   |
| 合規     不愛加                        |                                         |     |
| 這程訪問<br><sub>決罚VPN連接</sub>        | SCENET-VPN V                            |     |
| 漏洞掃描<br>885 Vulnerabilities Found | <ul> <li>▲ 用戶名</li> <li>▶ 密碼</li> </ul> |     |
|                                   |                                         |     |
|                                   | 蓮接                                      |     |
| e                                 |                                         |     |

### 11.帳密輸入完閉請按「連接」

| 0                                 | FortiClient - | × |
|-----------------------------------|---------------|---|
| <u>File H</u> elp                 |               |   |
| FortiClient Consol                | e             | 0 |
| 合規     不参加     不参加                |               |   |
| 這程訪問<br><sub>沒有VPN連续</sub>        | SCENET-VPN    |   |
| 漏洞掃描<br>885 Vulnerabilities Found | 2 A           |   |
|                                   |               |   |
|                                   |               |   |
|                                   | 連接            |   |
| e                                 |               |   |

#### 12.會跳出安全性警訊,請選"是"

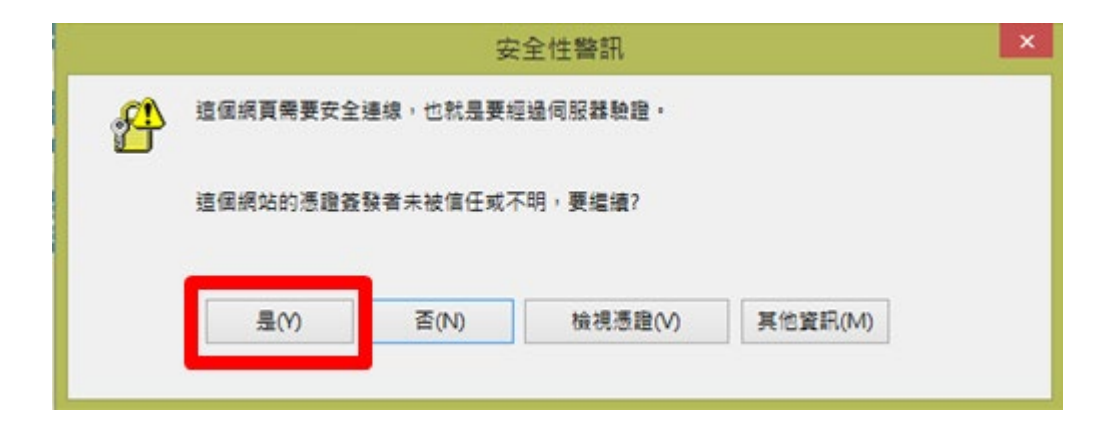

13.連線成功後,會出現下方圖示中的SCENET-VPN以及網路IP。

| 63                      |                         | FortiClient                                                     | - | × |
|-------------------------|-------------------------|-----------------------------------------------------------------|---|---|
| <u>F</u> ile <u>H</u> e | lp                      |                                                                 |   |   |
|                         | FortiClient C           | Console                                                         |   | 9 |
|                         | ;規<br>參加                |                                                                 |   |   |
|                         |                         |                                                                 |   |   |
|                         | PN 已連接                  | SSL 1/2.1/.90.1                                                 |   |   |
| 靈漏                      | 洞掃描                     |                                                                 |   |   |
| 88                      | 5 Vulnerabilities Found | ④ 連接時間 00:00:03                                                 |   |   |
|                         |                         | <ul> <li>→ 接收字節數</li> <li>10.25 KB</li> <li>10.25 KB</li> </ul> |   |   |
|                         |                         | [♥ 酸法于即数 6.51 KB                                                |   |   |
|                         |                         |                                                                 |   |   |
|                         |                         |                                                                 |   |   |
|                         |                         | 中斷連接                                                            |   |   |
|                         |                         |                                                                 |   |   |
| •                       |                         |                                                                 |   |   |

成功後即可連線,開始查資料囉!!

中國文化大學電子資料庫網址:http://webpac.lib.pccu.edu.tw/search\*cht/y

注意事項:

1.SSL-VPN 使用完畢後,請記得將 SSL-VPN「中斷連接」,若未中斷,系統將於 2

小時後自動斷線

#### 2.各平台詳細設定步驟 PDF 下載

個人電腦(筆電)VPN 安裝說明 行動裝置(Android) VPN 安裝說明 行動裝置(iOS) VPN 安裝說明 詳見 <u>http://www.lib.pccu.edu.tw/files/13-1014-1504.php?Lang=zh-tw</u> 推廣部設定下載

若有無法連線狀況,請和 27005858\*8778 數位學習中心聯繫